## **Instructions on Joining the ACS Summary File to the TIGER/Line Shapefiles**

It is strongly advised that data users read the 2016 Summary File Core Tech Doc before reading this document. The Core Tech Doc can be found at <u>http://www.census.gov/programs-</u>surveys/acs/technical-documentation/summary-file-documentation.html.

TIGER/Line Shapefiles allow data users to directly link geographic areas to data from the American Community Survey and other surveys. The TIGER/Line Shapefiles are designed for use with geographic information system (GIS) software. Learn more about TIGER/Line Shapefiles at <u>http://www.census.gov/geo/maps-data/data/tiger.html</u>.

Before using the instructions below, you may want to check out the TIGER/Line Shapefiles that are pre-joined with ACS 5-year estimates in geodatabase format. You can access these files on the TIGER Products page at <a href="https://www.census.gov/geo/maps-data/data/tiger-data.html">www.census.gov/geo/maps-data/data/tiger-data.html</a>.

The variable GEOID joins the ACS Summary File to the TIGER/Line Shapefiles. For the ACS Summary File, GEOID is located in column AW of the geography file. It is not found in the estimates or margins of error files. GEOID's corresponding variable in the 2012 TIGER/Line Shapefiles is also GEOID.

We will walk through an example of joining these files using Kent County, Delaware and the 2012 ACS 1-year estimates. In the ACS Summary File, the GEOID is 05000US10001. In the TIGER/Line Shapefiles, the GEOID is 10001. (GEOID is a concatenation of all the codes associated with a given geographic area, such as the state FIPS code, county FIPS code, etc. The exact concatenation varies by geographic area. In this example, 10 = 'state FIPS code' and 001 = 'county FIPS code'.)

The ACS Summary File GEOID contains the necessary information to connect to the TIGER/Line Shapefiles, but it needs to be modified in order to exactly match up. Notice that the ACS GEOID, 05000US10001, contains the TIGER/Line GEOID string, 10001.

In order to create an exact match of both GEOIDs, it is necessary to remove all of the characters before and including the letter "S" in the ACS Summary File. By removing these characters, the new GEOID in the ACS Summary File exactly matches the field GEOID in the TIGER/Line Shapefiles.

The following is an example of how to modify the ACS Summary File's GEOID in MS Excel so it can be joined with TIGER/Line Shapefiles.

 Open the ACS Summary File comma delimited geography file in Excel. This example uses Delaware's geography file (g20121de.csv) available at <u>http://www2.census.gov/programs-</u> <u>surveys/acs/summary\_file/2012/data/1\_year\_seq\_by\_state/Delaware/</u>

- Copy the column headers from the geography file template into Delaware's geography file. The 2012\_1yr\_Summary\_FileTemplates.zip file contains the geography file template (2012\_SFGeoFileTemplate) and can be found by opening 2012\_1yr\_Summary\_FileTemplates.zip at www2.census.gov/programs-surveys/acs/summary\_file/2012/data/.
- 3) Insert 2 blank columns to the right of the column "GEOID." Your modified GEOID will eventually go into the second column. (*Note: Columns F through AV in the following diagrams are hidden for illustrative purposes.*)

|         | А                   | В        | С       | D       | E        | AW                    | AX       | AY | Δ                                            |
|---------|---------------------|----------|---------|---------|----------|-----------------------|----------|----|----------------------------------------------|
| 1       | FILEID              | STUSAB   | SUMLEVE | COMPON  | LOGRECNO | GEOID                 |          |    | NAME                                         |
|         | equal to            |          |         |         |          |                       |          |    |                                              |
|         | ACS                 | State    |         | Geograp |          |                       |          |    |                                              |
|         | Summary             | Postal   |         | hic     | Logical  |                       |          |    |                                              |
|         | File                | Abbrevia | Summary | Compon  | Record   |                       |          |    |                                              |
| 2       | identifica          | tion     | Level   | ent     | Number   | Geographic Identifier |          |    | Area Name                                    |
| 3       | ACSSF               | DE       | 40      | 0       | 1        | 04000US10             |          |    | Delaware                                     |
| 4       | ACSSF               | DE       | 40      | 1       | 2        | 04001US10             |          |    | Delaware Urban                               |
| 5       | ACSSF               | DE       | 40      | 43      | 3        | 04043US10             |          |    | Delaware Rural                               |
| 6       | ACSSF               | DE       | 40      | A0      | 4        | 040A0US10             |          |    | Delaware In metropolitan or micropolita      |
| 7       | ACSSF               | DE       | 40      | C0      | 5        | 040C0US10             |          |    | Delaware In metropolitan statistical area    |
| 8       | ACSSF               | DE       | 40      | C1      | 6        | 040C1US10             |          |    | Delaware In metropolitan statistical area    |
| 9       | ACSSF               | DE       | 40      | C2      | 7        | 040C2US10             |          |    | Delaware In metropolitan statistical area    |
| 10      | ACSSF               | DE       | 40      | EO      | 8        | 040E0US10             |          |    | Delaware In micropolitan statistical area    |
| 11      | ACSSF               | DE       | 40      | E2      | 9        | 040E2US10             |          |    | Delaware In micropolitan statistical area    |
| 12      | ACSSF               | DE       | 40      | HO      | 10       | 040H0US10             |          |    | Delaware Not in metropolitan statistical     |
| 13      | ACSSF               | DE       | 50      | 0       | 11       | 05000US10001          |          |    | Kent County, Delaware                        |
| 14      | ACSSF               | DE       | 50      | 0       | 12       | 05000US10003          |          |    | New Castle County, Delaware                  |
| 15      | ACSSF               | DE       | 50      | 0       | 13       | 05000US10005          |          |    | Sussex County, Delaware                      |
| 16      | ACSSF               | DE       | 160     | 0       | 14       | 16000US1077580        |          |    | Wilmington city, Delaware                    |
| 17      | ACSSF               | DE       | 312     | 0       | 15       | 31200US379801077580   |          |    | Wilmington city, DE; Philadelphia-Camden     |
| 18      | ACSSF               | DE       | 500     | 0       | 16       | 50000US1000           |          |    | Congressional District (at Large) (112th Cor |
| 19      | ACSSF               | DE       | 795     | 0       | 17       | 79500US1000101        |          |    | PUMA5 00101, Delaware                        |
| 20      | ACSSF               | DE       | 795     | 0       | 18       | 79500US1000102        |          |    | PUMA5 00102, Delaware                        |
| 21      | ACSSF               | DE       | 795     | 0       | 19       | 79500US1000103        |          |    | PUMA5 00103, Delaware                        |
| <br> ∢∢ | ACSSE<br>  ▶ ▶  g20 | 111de 🥂  | 705     | 0       | 20       | 7950011\$1000104      | <u> </u> | (  | DUMA5.00104 Dolowaro                         |

4) Next, select the column "GEOID."

|        | А          | В               | С       | D       | E        | AW                    | AX  | AY | A                                            |
|--------|------------|-----------------|---------|---------|----------|-----------------------|-----|----|----------------------------------------------|
| 1      | FILEID     | STUSAB          | SUMLEVE | COMPON  | LOGRECNO | GEOID                 |     |    | NAME                                         |
|        | equal to   |                 |         |         |          |                       |     |    |                                              |
|        | ACS        | State           |         | Geograp |          |                       |     |    |                                              |
|        | Summary    | Postal          |         | hic     | Logical  |                       |     |    |                                              |
|        | ,<br>File  | Abbrevia        | Summarv | Compon  | Record   |                       |     |    |                                              |
| 2      | identifica | tion            | Level   | ent     | Number   | Geographic Identifier |     |    | Area Name                                    |
| 3      | ACSSF      | DE              | 40      | 0       | 1        | 04000US10             |     |    | Delaware                                     |
| 4      | ACSSF      | DE              | 40      | 1       | 2        | 04001US10             |     |    | Delaware Urban                               |
| 5      | ACSSF      | DE              | 40      | 43      | 3        | 04043US10             |     |    | Delaware Rural                               |
| 6      | ACSSF      | DE              | 40      | A0      | 4        | 040A0US10             |     |    | Delaware In metropolitan or micropolita      |
| 7      | ACSSF      | DE              | 40      | C0      | 5        | 040C0US10             |     |    | Delaware In metropolitan statistical are     |
| 8      | ACSSF      | DE              | 40      | C1      | 6        | 040C1US10             |     |    | Delaware In metropolitan statistical are     |
| 9      | ACSSF      | DE              | 40      | C2      | 7        | 040C2US10             |     |    | Delaware In metropolitan statistical are     |
| 10     | ACSSF      | DE              | 40      | E0      | 8        | 040E0US10             |     |    | Delaware In micropolitan statistical area    |
| 11     | ACSSF      | DE              | 40      | E2      | 9        | 040E2US10             |     |    | Delaware In micropolitan statistical area    |
| 12     | ACSSF      | DE              | 40      | HO      | 10       | 040H0US10             |     |    | Delaware Not in metropolitan statistica      |
| 13     | ACSSF      | DE              | 50      | 0       | 11       | 05000US10001          |     |    | Kent County, Delaware                        |
| 14     | ACSSF      | DE              | 50      | 0       | 12       | 05000US10003          |     |    | New Castle County, Delaware                  |
| 15     | ACSSF      | DE              | 50      | 0       | 13       | 05000US10005          |     |    | Sussex County, Delaware                      |
| 16     | ACSSF      | DE              | 160     | 0       | 14       | 16000US1077580        |     |    | Wilmington city, Delaware                    |
| 17     | ACSSF      | DE              | 312     | 0       | 15       | 31200US379801077580   |     |    | Wilmington city, DE; Philadelphia-Camder     |
| 18     | ACSSF      | DE              | 500     | 0       | 16       | 50000US1000           |     |    | Congressional District (at Large) (112th Con |
| 19     | ACSSF      | DE              | 795     | 0       | 17       | 79500US1000101        |     |    | PUMA5 00101, Delaware                        |
| 20     | ACSSF      | DE              | 795     | 0       | 18       | 79500US1000102        |     |    | PUMA5 00102, Delaware                        |
| 21     | ACSSF      | DE              | 795     | 0       | 19       | 79500US1000103        |     |    | PUMA5 00103, Delaware                        |
| <br> ∢ |            | nc<br>111de 🦯 🕅 | 705     | 0       | 20       | 705001191000104       | ] - | 4  | DUMAS 00104 Dolawara                         |

5) Select the "Data" tab from the top menu, then select "Text to Columns." The "Convert Text to Columns Wizard" box should pop up.

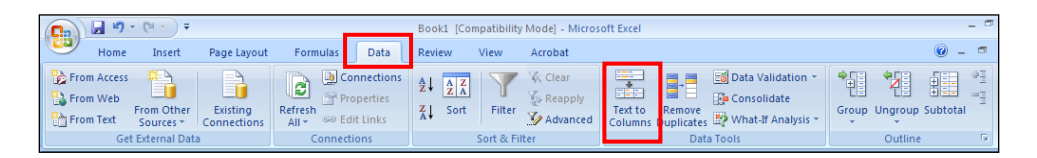

6) In the "Convert Text to Columns Wizard," select "Delimited" under "Choose the file type that best describes your data:" then click "Next."

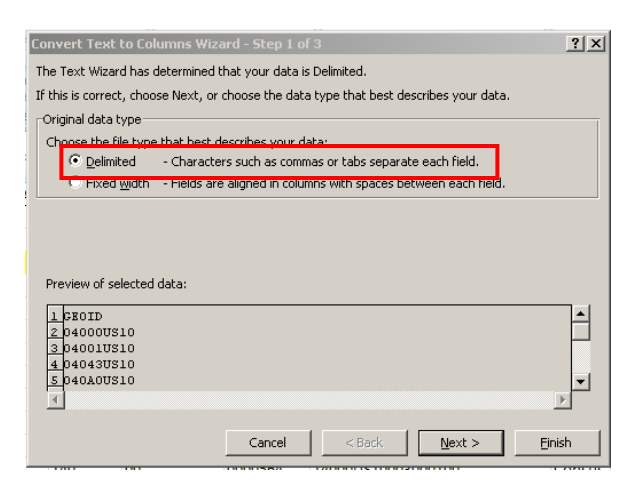

7) Check "Other" as the delimiter and type the letter "S" into the box. Click "Next."

| Convert Text to Col                                                                     | umns Wizard - Step 2 of 3                                                | ? ×   |  |  |  |  |
|-----------------------------------------------------------------------------------------|--------------------------------------------------------------------------|-------|--|--|--|--|
| This screen lets you se<br>the preview below.                                           | t the delimiters your data contains. You can see how your text is affect | ed in |  |  |  |  |
| Delimiters         ✓ Iab         Semicolon         Comma         Space         ✓ Qther: |                                                                          |       |  |  |  |  |
| CEOID<br>04000U 10<br>04001U 10<br>04043U 10<br>04040U 10<br>40400U 10                  |                                                                          | ×     |  |  |  |  |
|                                                                                         | Cancel < <u>B</u> ack <u>N</u> ext > <u>F</u> in                         | ish   |  |  |  |  |

8) In the "Data preview" window, click on the top of the column and select "Text" under "Column data format" for EACH of the columns. In "Destination," select the two blank columns that you created in Step 1. Click "Finish."

| Convert Text to Columns Wiza                                                                                                    | rd - Step 3 of 3            |  |  |  |  |  |  |  |  |  |
|----------------------------------------------------------------------------------------------------|-----------------------------|--|--|--|--|--|--|--|--|--|
| This screen lets you select each column and set the Data Format. Column data format General General Column (skip) General converts numeric values to numbers, date values to dates, and all remaining values to text. Advanced |                             |  |  |  |  |  |  |  |  |  |
| Destination: =\$AX:\$AY                                                                                                    | E                           |  |  |  |  |  |  |  |  |  |
| Data preview                                                                                                    |                             |  |  |  |  |  |  |  |  |  |
| Text         Text           CBOID         0           040000         10           040010         10           040430         10           040A00         10                                                                    | <br>▲<br>▼                  |  |  |  |  |  |  |  |  |  |
|                                                                                                    | Cancel < Back Next > Finish |  |  |  |  |  |  |  |  |  |

9) Column AY should now contain the modified ACS GEOID that corresponds to GEOID in the TIGER/Line Shapefiles. The second screenshot shows the TIGER/Line Shapefile for Kent County, Delaware.

|    | А                          | В               | С        | D          | E        | AW                    | AX         | AY          | AZ                                              |
|----|----------------------------|-----------------|----------|------------|----------|-----------------------|------------|-------------|-------------------------------------------------|
| 1  | FILEID                     | STUSAB          | SUMLEVEL | COMPONENT  | LOGRECNO | GEOID                 | GEOID      |             | NAME                                            |
|    | equal to<br>ACS<br>Summary | State<br>Postal |          |            | Logical  |                       |            |             |                                                 |
|    | File                       | Abbrevia        | Summary  | Geographic | Record   |                       | Geographic |             |                                                 |
| 2  | identifica                 | tion            | Level    | Component  | Number   | Geographic Identifier | Identifier |             | Area Name                                       |
| 3  | ACSSF                      | DE              | 40       | 0          | 1        | 04000US10             | 04000U     | 10          | Delaware                                        |
| 4  | ACSSF                      | DE              | 40       | 1          | 2        | 04001US10             | 04001U     | 10          | Delaware Urban                                  |
| 5  | ACSSF                      | DE              | 40       | 43         | 3        | 04043US10             | 04043U     | 10          | Delaware Rural                                  |
| 6  | ACSSF                      | DE              | 40       | A0         | 4        | 040A0US10             | 040A0U     | 10          | Delaware In metropolitan or micropolitan sta    |
| 7  | ACSSF                      | DE              | 40       | C0         | 5        | 040C0US10             | 040C0U     | 10          | Delaware In metropolitan statistical area       |
| 8  | ACSSF                      | DE              | 40       | C1         | 6        | 040C1US10             | 040C1U     | 10          | elaware In metropolitan statistical area in     |
| 9  | ACSSF                      | DE              | 40       | C2         | 7        | 040C2US10             | 040C2U     | 10          | Delaware In metropolitan statistical area no    |
| 10 | ACSSF                      | DE              | 40       | EO         | 8        | 040E0US10             | 040E0U     | 10          | Delaware In micropolitan statistical area       |
| 11 | ACSSF                      | DE              | 40       | E2         | 9        | 040E2US10             | 040E2U     | 10          | elaware In micropolitan statistical area nc     |
| 12 | ACSSF                      | DE              | 40       | HO         | 10       | 040H0US10             | 040H0U     | 10          | elaware Not in metropolitan statistical area    |
| 13 | ACSSF                      | DE              | 50       | 0          | 11       | 05000US10001          | 05000U     | 10001       | Cent County, Delaware                           |
| 14 | ACSSF                      | DE              | 50       | 0          | 12       | 05000US10003          | 05000U     | 10003       | New Castle County, Delaware                     |
| 15 | ACSSF                      | DE              | 50       | 0          | 13       | 05000US10005          | 05000U     | 10005       | ussex County, Delaware                          |
| 16 | ACSSF                      | DE              | 160      | 0          | 14       | 16000US1077580        | 16000U     | 1077580     | Vilmington city, Delaware                       |
| 17 | ACSSF                      | DE              | 312      | 0          | 15       | 31200US379801077580   | 31200U     | 3.79801E+11 | Vilmington city, DE; Philadelphia-Camden-Wilr   |
| 18 | ACSSF                      | DE              | 500      | 0          | 16       | 50000US1000           | 50000U     | 1000        | ongressional District (at Large) (111th Congres |
| 19 | ACSSF                      | DE              | 795      | 0          | 17       | 79500US1000101        | 79500U     | 1000101     | UMA5 00101, Delaware                            |
| 20 | ACSSF                      | DE              | 795      | 0          | 18       | 79500US1000102        | 79500U     | 1000102     | UMA5 00102, Delaware                            |
| 21 | ACSSF                      | DE              | 795      | 0          | 19       | 79500US1000103        | 79500U     | 1000103     | VMA5 00103, Delaware                            |
| 22 | ACSSF                      | DE              | 795      | 0          | 20       | 79500US1000104        | 79500U     | 1000104     | UMA5 00104, Delaware                            |
| 23 | ACSSF                      | DE              | 795      | 0          | 21       | 79500US1000200        | 79500U     | 1000200     | UMA5 00200. Delaware                            |

|     | А       | В        | С        | D     | E         | F                | G    | Н       | 1     | J   | К     |
|-----|---------|----------|----------|-------|-----------|------------------|------|---------|-------|-----|-------|
| 1   | STATEFP | COUNTYFP | COUNTYNS | GEOID | NAME      | NAMELSAD         | LSAD | CLASSFP | MTFCC | CSA | CBSAF |
| 420 | 05      | 069      | 00066862 | 05069 | Jefferson | Jefferson County | 06   | H1      | G4020 | 340 | 38220 |
| 421 | 10      | 001      | 00217271 | 10001 | Kent      | Kent County      | 06   | H1      | G4020 |     | 20100 |
| 422 | 05      | 019      | 00066845 | 05019 | Clark     | Clark County     | 06   | H1      | G4020 |     | 11660 |
| 423 | 12      | 097      | 00295748 | 12097 | Osceola   | Osceola County   | 06   | H1      | G4020 | 422 | 36740 |
| 424 | 05      | 105      | 00069171 | 05105 | Perry     | Perry County     | 06   | H1      | G4020 | 340 | 30780 |
| 425 | 05      | 111      | 00069174 | 05111 | Poinsett  | Poinsett County  | 06   | H1      | G4020 | 308 | 27860 |

Joining ACS Summary Files to TIGER/Line Shapefiles

10) The ACS Summary File and the TIGER/Line Shapefile should now be ready to be joined using GIS software. Visit "Working with TIGER/Line Shapefiles" at <u>www.census.gov/geo/education/howtos.html</u> to learn more about how to access and use the TIGER/Line Shapefiles.